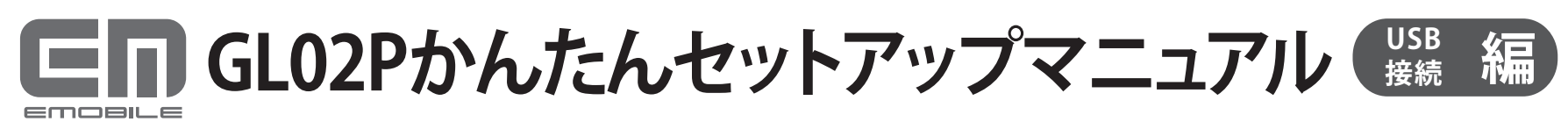

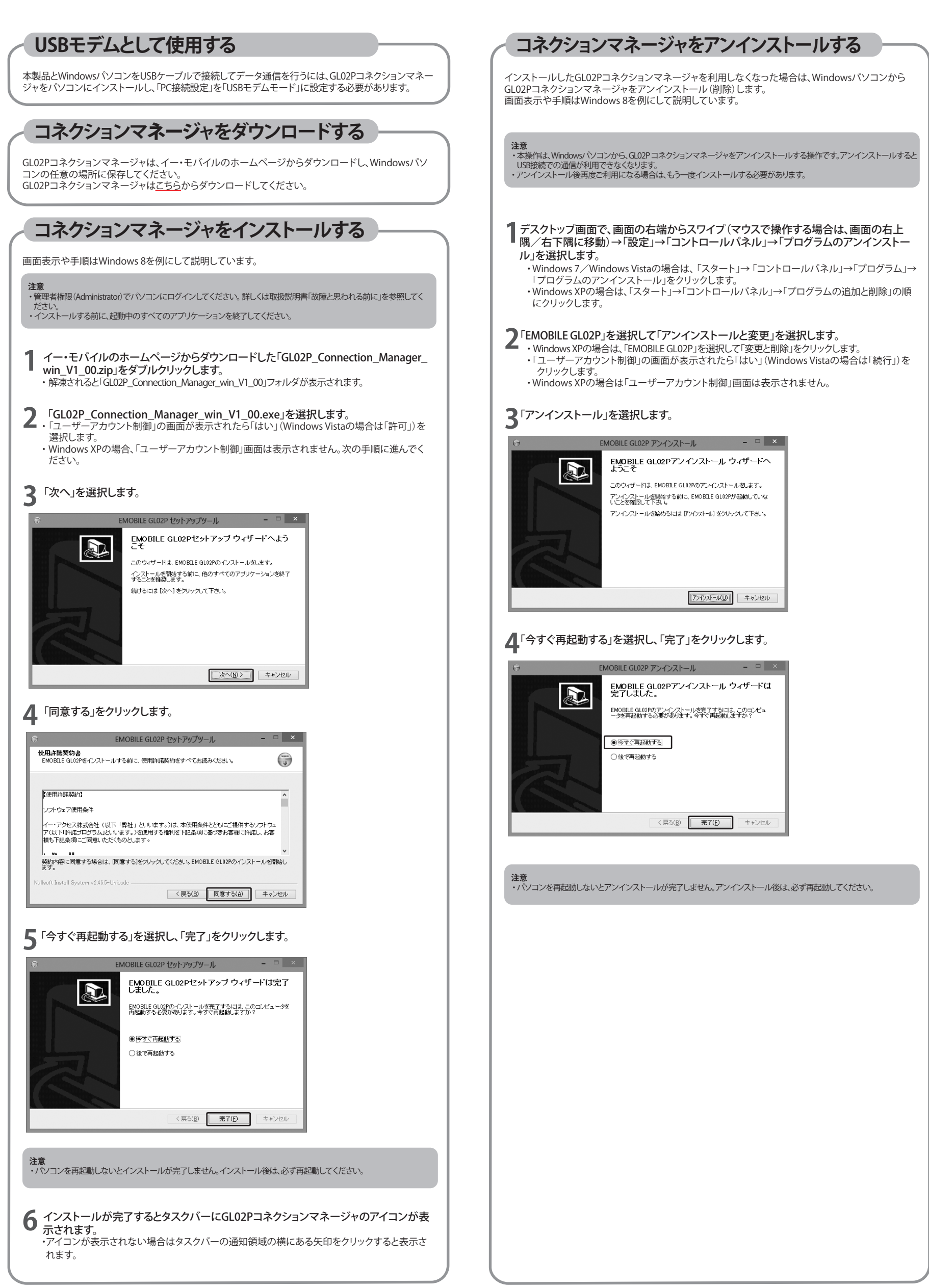

| PC接続設定をUSB七<br>パソコンを起動し、本製品を無線L                  | アムセートに設定する<br>ANで接続します。                                                                        |
|--------------------------------------------------|------------------------------------------------------------------------------------------------|
|                                                  |                                                                                                |
| )Webブラウザを起動し、アドレス入力                              | り欄に「http://192.168.1.1」と入力しGL02P設定ッ                                                            |
| ・ルを起動します。                                        |                                                                                                |
| GL02P設定ツールのトップページ                                | が表示されます。画面右下の「PC接続設定」のフ                                                                        |
| ダウンリストから「USBモデムモー                                | ド」を選択し、「適用」をクリックします。                                                                           |
|                                                  |                                                                                                |
| momente<br>EMOBILE GL02P設定ツール software Ver.2     | EM chip 🖨 WAN 👄 SIG                                                                            |
| この画面は設定専用画面です。                                   | 言語:日本語 🗸                                                                                       |
| ▶ GL02P設定ツールログイン                                 | ▶ 盤岐プロファイル                                                                                     |
| ユーザー名 admin                                      | プロファイル設定 SKT                                                                                   |
| パスワード                                            | 接続状態 接続;音                                                                                      |
| ログイン                                             | ▶ プロファイル変更                                                                                     |
|                                                  | プロファイルリスト: em.std(D) ✓ 道用                                                                      |
| ▶ WANステータス                                       | ▶ イー・モバイル ホームページ                                                                               |
| 受信データ(Bytes) 300 Bytes<br>送信データ(Bytes) 400 Bytes | イー・モバイル製品、サービスに関する特徴及び対シラインによ<br>る各種サービスコこつけては、下配イー・モバイル公式サイトまたは<br>イー・モバイルお客様サポートへアクセスしてください。 |
| 接続時間 00:05:00                                    | - イー・モバイル公式サイト                                                                                 |
| 通信情報クリア                                          | - お客さまサポート                                                                                     |
| ▶ 取扱説明書                                          | ▶ モバイル用画面 へ                                                                                    |
| - PDFファイルをダウンロード                                 | - モバイル用画面へ                                                                                     |
|                                                  | ▶ PC接级数定                                                                                       |
|                                                  | WLFiモード マ 進用                                                                                   |
|                                                  |                                                                                                |
|                                                  |                                                                                                |

## ■「Wi-Fiモード」に設定する場合

「PC接続設定」のプルダウンリストから「Wi-Fiモード」を選択し、「適用」をクリックします。

注意 ・「USBモデムモード」に設定すると、本製品とパンコンをUSB接続した場合にUSB経由でインターネット接続されます。 ・「USBモデムモード」でパンコンとUSB接続する場合は無線LAN端末と接続ができなくなります。また、GL02P設定ツー 起動して設定を変更することもできなくなります。 ・「USBモデムモード」に設定中でも、パンコンにUSBケープルで接続していない場合は、Wi-Fi接続ができます。 ・設定完了後に本製品は自動で再起動します。 。 −ルを

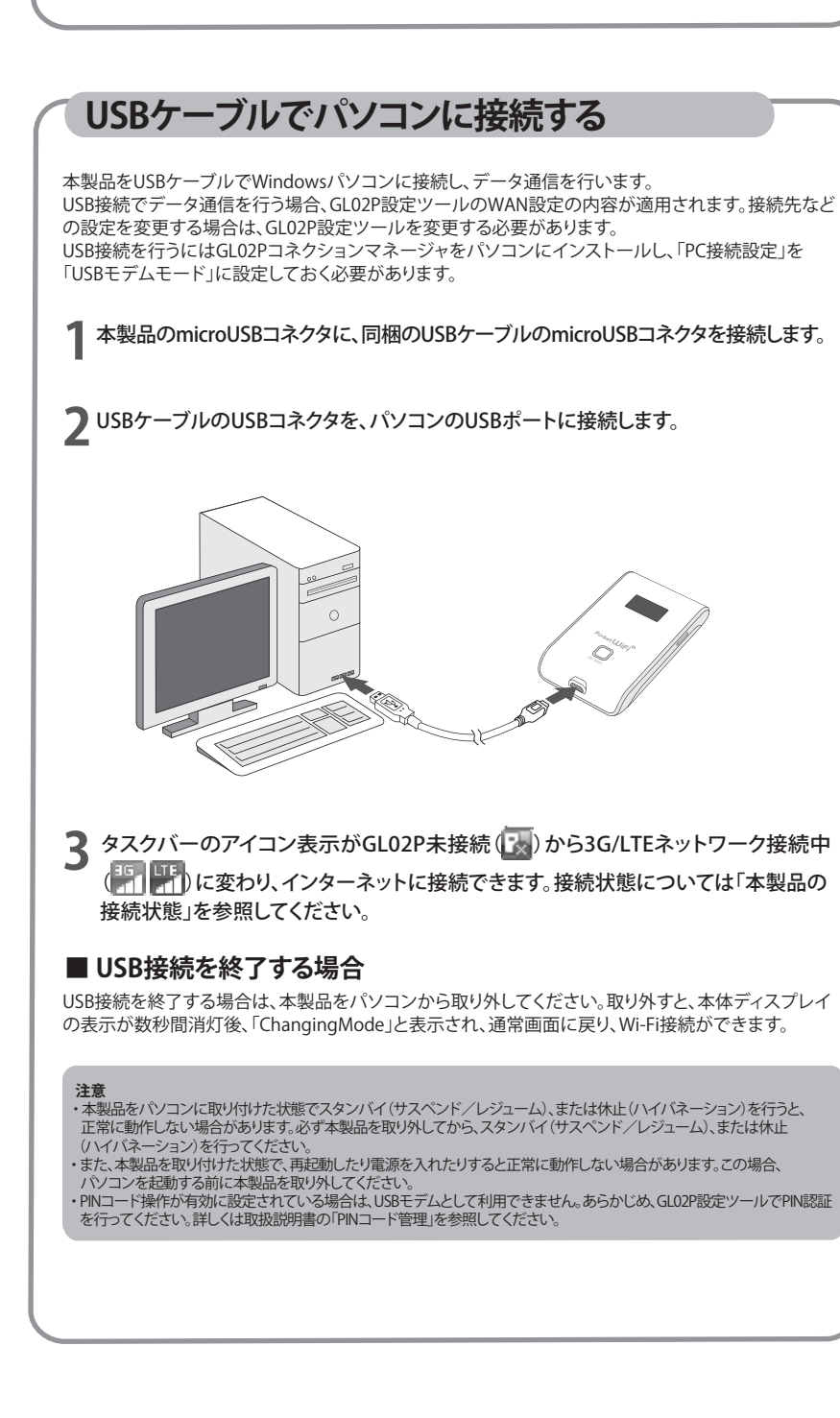

## ■本製品の接続状態 本製品の状態は、本製品のディスプレイとパソコンのタスクバーで確認できます。 状能 ディスプレイ パソコン表示 GL02P 3G ネットワ・ 3G 3G 3G 3G 3G ゥ USB Modem EMOBILE(3G) 接続中 b LTE ネットワー 接続中 GL02P LTE LTE LTE LTE USB Modem ゥ EMOBILE(LTE) 8 GL02P 圈外 USB Modem $\mathbb{T}_{\times}$ 圈外 Ťx GL02P GL02Pが接続されていません。 またはGL02PがUSBモデムモード GL02P未接続 に設定されていません。 G

ホームページ

お問い合わせ先 ご不明な点がございましたら下記窓口までお問い合わせください。

・・モバイル カスタマーセンタ・ ィー

- 157 (無料) 0120 736 157 (無料) イー・モバイルの携帯電話から -般電話から
- ※他社の携帯電話、PHSからもご利用いただけます。

- - http://emobile.jp/

イー・アクセス株式会社 発行年月:2013年2月 第1版